# การตัดต่อวิดีโอสำหรับผู้เริ่มต้นเพื่อการผลิตสื่อการเรียนรู้ด้วย Adobe Spark และเผยแพร่บน YouTube

เป็นการเรียนรู้เครื่องมือ Web Tools เว็บไซต์และแอปพลิเคชันเซอร์วิส Adobe Spark ในการตัดต่อคลิปวิดีโอท สำหรับการนำไปใช้ประกอบเป็นสื่อการเรียนการสอนออนไลน์ และ เผยแพร่บน สื่อออนไลน์ YouTube

เนื้อหาประกอบด้วย

- 1) แนะนำการใช้งาน Adobe Spark และการเข้าสู่ระบบ
- 2) สร้างและตัดต่อวีดีโอ
- 3) การดูตัวอย่าง และอัปโหลดขึ้น Youtube หรือดาวน์โหลดเก็บไว้

### แนะนำ Adobe Spark

Adobe Spark คือเว็บไซต์และแอปพลิเคชันเซอร์วิสที่จะช่วยให้ Non-Designer ผู้ใช้ที่ไม่ มีทักษะด้านการออกแบบ สามารถสร้างสื่อกราฟิกสำหรับใช้ใน Social Graphic และ ตัดต่อ VDO ได้ด้วยตัวเองแบบที่ไม่ต้องมีความรู้ด้านกราฟิกก็สามารถสร้างชิ้นงานสวย ๆ ออกมาได้

Adobe Spark แบ่ง Services หลักออกเป็น 3 ตัวคือ แต่ในที่นี้ขอพูดเฉพาะ Adobe Spark Video

- 1. Adobe Spark Post สำหรับสร้าง Social Graphic, Poster
- 2. Adobe Spark Page เอาไว้สร้างเว็บไซต์ Portfolios แบบง่ายๆ
- 3. Adobe Spark Video เอาไว้สร้างและตัดต่อวีดีโอ

เข้าใช้ที่ https://spark.adobe.com/

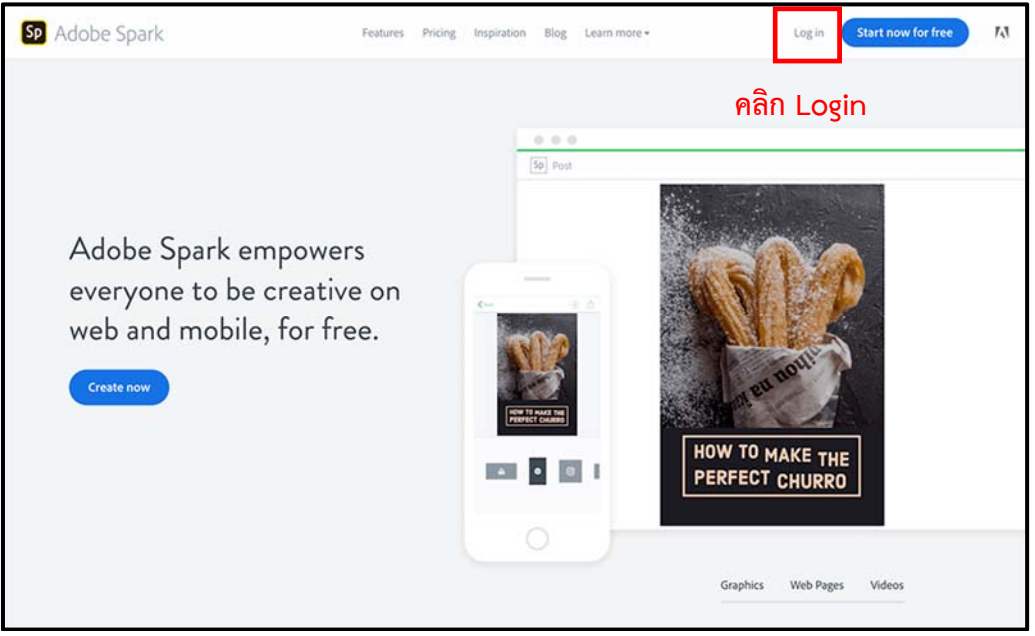

เข้าระบบ Login โดยใช้บัญชีผู้ใช้ Facebook หรือ Google

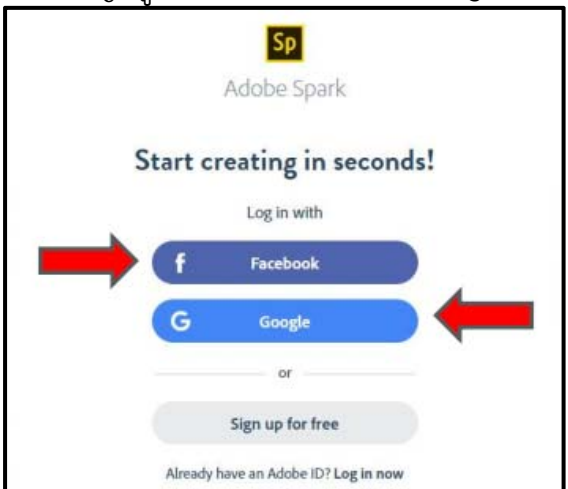

ี โดย นางสาวรุ่งทิวา กิตติยังกุล นักวิชาการคอมพิวเตอร์ สำนักดิจิทัลเพื่อการศึกษา มหาวิทยาลัยราชภัฏเชียงใหม่

## สร้างและตัดต่อวีดีโอ

| Sp Projects Personalize your designs                                                                   |                                       | <table-cell-rows> 1. คลิก +</table-cell-rows> | Hake an Impression. Upgrad | de 🔌 🙎               |      |
|----------------------------------------------------------------------------------------------------|---------------------------------------|-----------------------------------------------|----------------------------|----------------------|------|
| Unleash your creative poten<br>Professionally designed templates to take your conter<br>Check them out | tial<br>t to the next level are here! | Day 10                                        |                            |                      | WELE |
| Your Projects Shared with you                                                                          |                                       |                                               |                            | i i                  | ō    |
| My Day :)                                                                                              |                                       |                                               | Show: All                  | ✓ Sort: Newest first | ~    |
| MY Day :) VIDEO                                                                                        | 2019 VIDEC                            | yj2                                           | VIDEO                      |                      |      |
| 20                                                                                                    | 20                                    | 20                                            |                            |                      |      |
|                                                                                                    |                                       |                                               |                            |                      |      |

1. คลิกที่ปุ่ม +

#### 2. เลือกแท๊บ VIDEOS จากกลุ่มที่ระบบจัดให้ หรือ ค้นหาจากช่องค้นหา

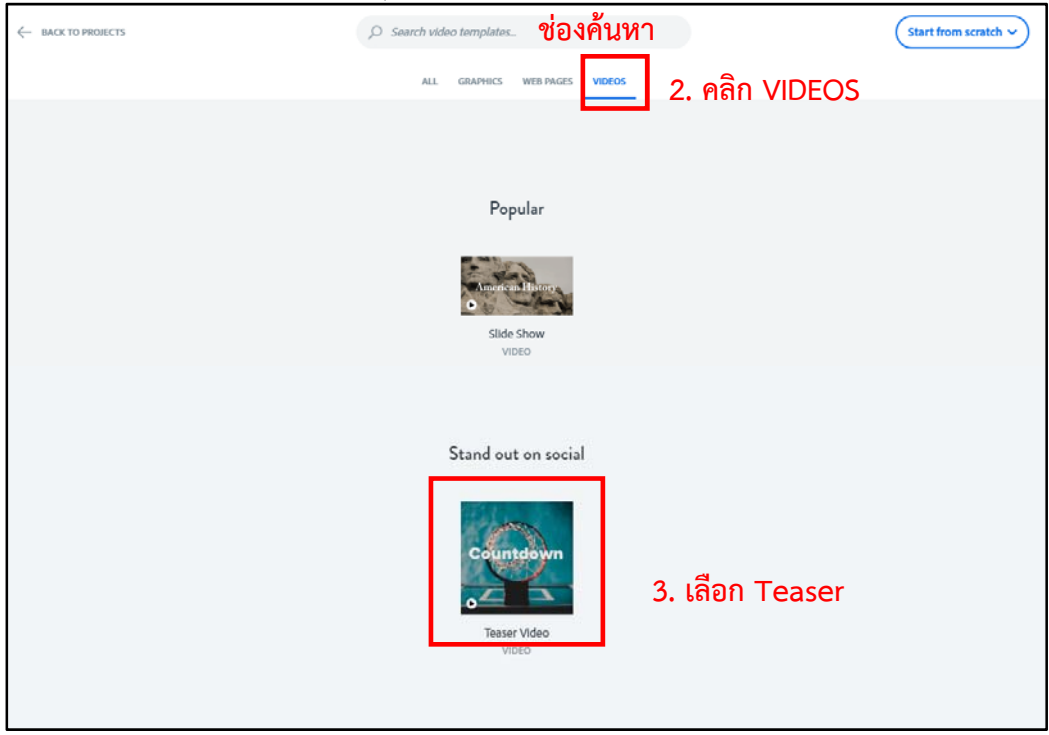

โดย นางสาวรุ่งทิวา กิตติยังกุล นักวิชาการคอมพิวเตอร์ สำนักดิจิทัลเพื่อการศึกษา มหาวิทยาลัยราชภัฏเชียงใหม่ 3. เลือกกลุ่มที่ต้องการ ในที่นี้เลือก Teaser

Θ

Theme

ห้วเรื่องตาม

ell us about the hero and their world before the quest begins.

4. ตั้งชื่อผลงาน

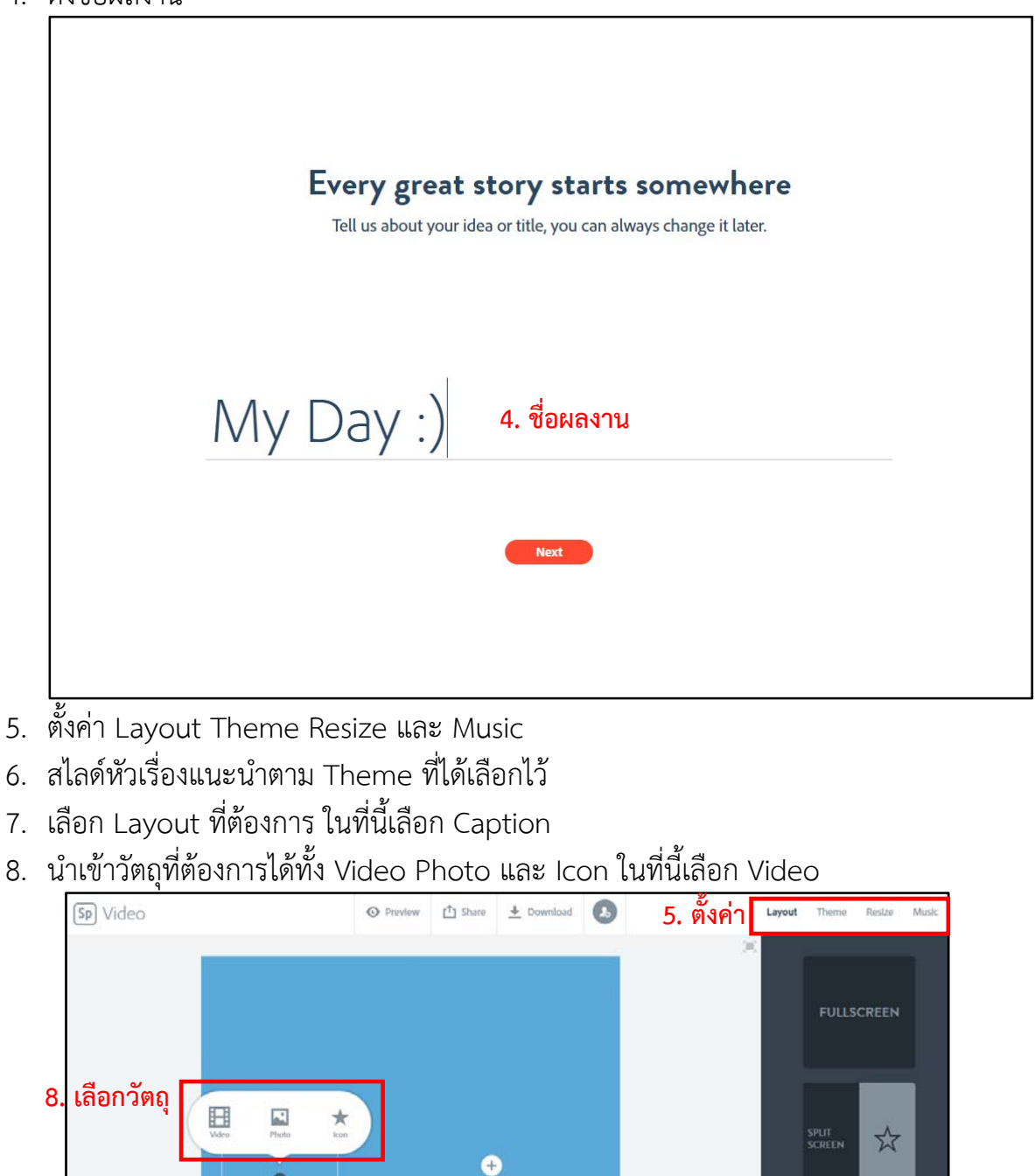

โดย นางสาวรุ่งทิวา กิตติยังกุล นักวิชาการคอมพิวเตอร์ สำนักดิจิทัลเพื่อการศึกษา มหาวิทยาลัยราชภัฏเชียงใหม่

CAPTION

TITLE

7. เลือก Layout

**()** 0:02

.

เลือกช่วงเวลาวีดีโอที่ต้องการ ความยาวสูงสุด 30 วินาทีต่อ 1 ช่วงคลิปวีดีโอ
10. คลิก Save เพื่อนำช่วงเวลาวีดีโอที่เลือก เข้าระบบ หรือคลิก Cancel เพื่อยกเลิก

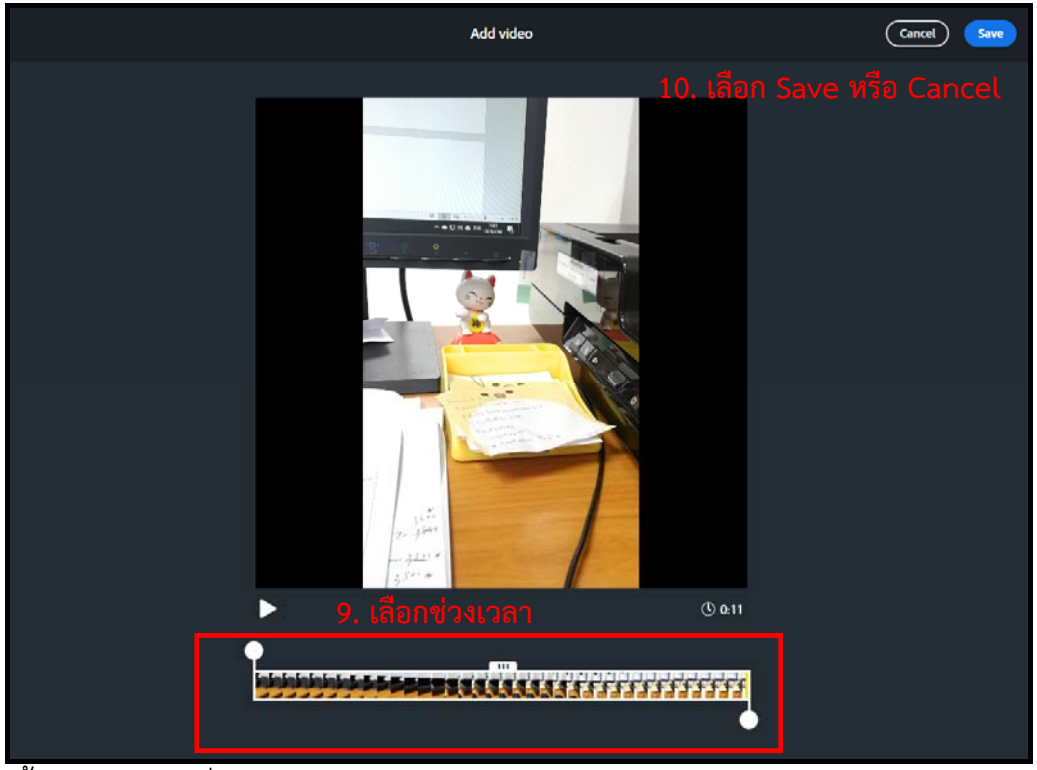

- 11. ตั้งค่าช่วงวีดีโอที่นำเข้าระบบ โดยสามารถ ซูมเข้า ซูมออก ตัดช่วงเวลาใหม่ และปรับเสียง ของวีดีโอ
- 12. คลิกสไลด์ถัดไปเพื่อใส่คลิปวีดีโอ รูปภาพ ข้อความ หรือ ไอคอน

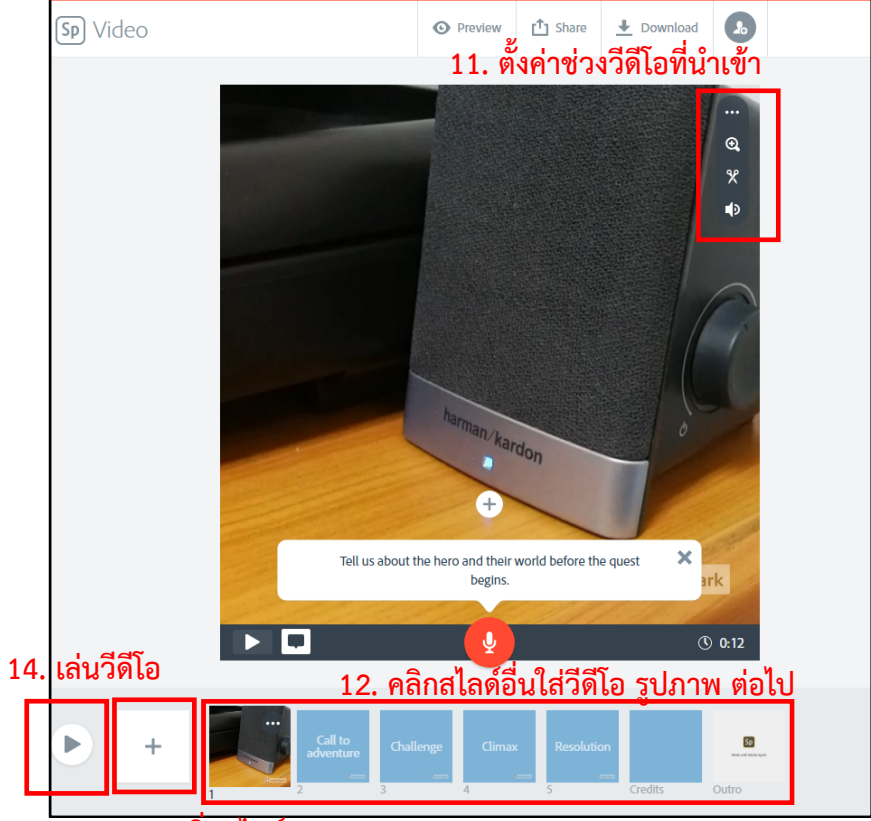

13. เพิ่มสไลด์

โดย นางสาวรุ่งทิวา กิตติยังกุล นักวิชาการคอมพิวเตอร์ สำนักดิจิทัลเพื่อการศึกษา มหาวิทยาลัยราชภัฏเชียงใหม่

- 13. คลิกปุ่ม + เพื่อเพิ่มสไลด์
- 14. คลิกปุ่ม ⊵ เพื่อดูภาพการเล่นงานชิ้นนี้ทั้งหมด
- 15. กรณีสไลด์ดังกล่าวเป็นข้อความ รูป หรือ ไอคอน สามารถตั้งค่าความยาวของหน้าสไลด์นั้น ได้ โดยคลิกที่รูปนาฬิกา

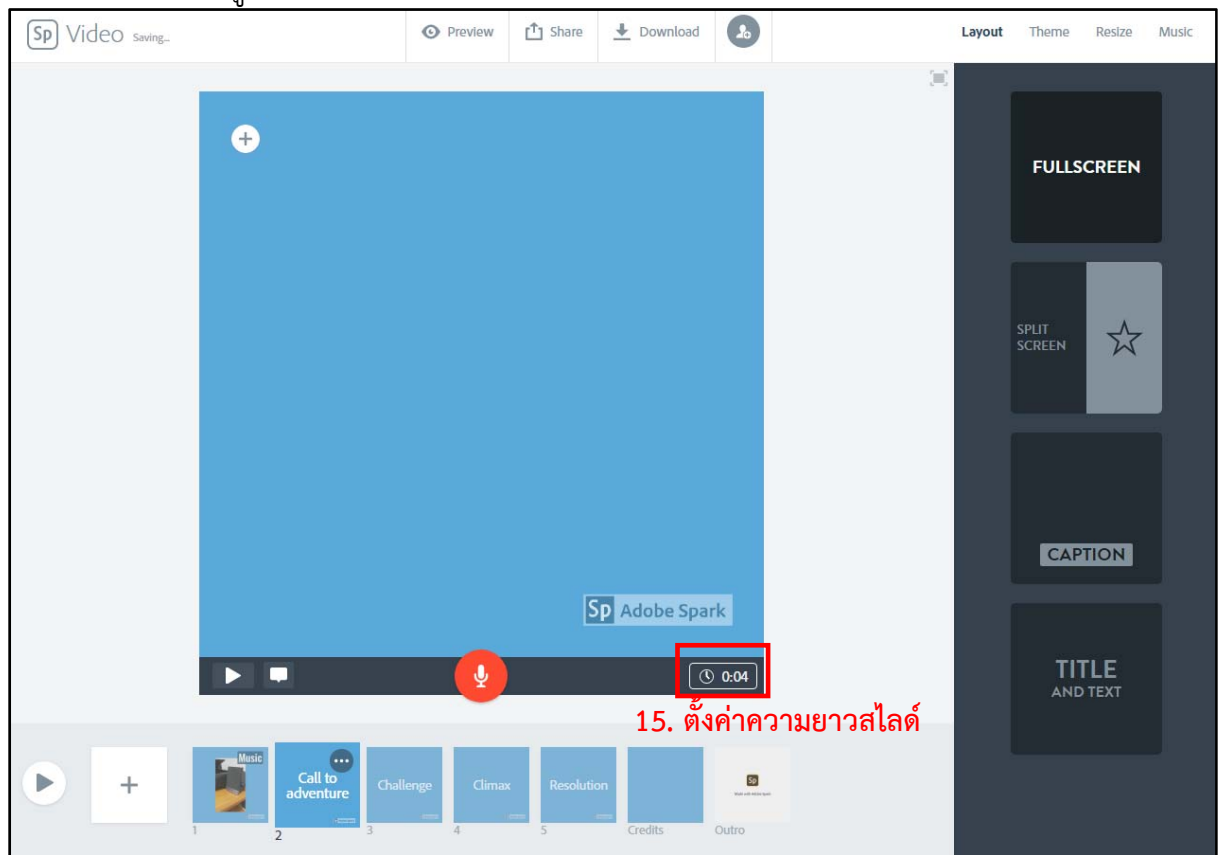

## การดูตัวอย่าง และอัปโหลดขึ้น YouTube หรือดาวน์โหลดเก็บไว้

เมื่อสร้างชิ้นงานตัดต่อวีดีโอเสร็จเรียบร้อย ผู้ใช้งานสามารถตรวจสอบเรียบร้อยของชิ้นงาน เผยแพร่ชิ้นงานผ่าน Facebook Twitter Email Embed หรือ ดาวน์โหลดผลงานมาเก็บไว้ใน

| เครื่องโด เพื่อ | น้าขั้น YouTube | 3. ดาวน์โหล                  | ดชินงาน |                          |             |       |
|-----------------|-----------------|------------------------------|---------|--------------------------|-------------|-------|
| Sp Video        | 1. ดตัวอย่าง    | ⊙ Preview 🖆 Share 🛨 Download | Layo    | ut Theme                 | Resize      | Music |
|                 | 53              | Music                        |         | FULLS<br>SPLIT<br>SCREEN |             |       |
|                 | •               | Sp Adobe Spark               |         |                          | TLE<br>TEXT |       |
| • +             |                 | 4 Credits Outro              |         |                          |             |       |

1. คลิก Preview เพื่อดูชิ้นงาน

|             | 1. Publish - 2. Share                           | ×                 |
|-------------|-------------------------------------------------|-------------------|
|             | Title                                           |                   |
|             | My Day :)                                       | Pick a category 🔹 |
|             | Subtitle                                        |                   |
| Music       | 2                                               | .2 เลือกหมวดหมู่  |
|             | Author                                          |                   |
|             | vinkia hahaha                                   | ON CO             |
|             | ,                                               |                   |
| Adobe Spark | 2.1 กำหนดรายละเอียดขึ้นงาน                      |                   |
|             | Get noticed                                     |                   |
|             | Your project may be featured on the Adobe Sparl | k website.        |
|             |                                                 |                   |
|             | Create link 2.3 Create l                        | ink               |

2. คลิก Share เพื่อนำ Link ของชิ้นงาน ไปใช้ช่องทางอื่น

- 2.1 กำหนดรายละเอียดชิ้นงาน
- 2.2 เลือกหมวดหมู่ชิ้นงาน
- 2.3 คลิก Create link เพื่อคัดลอก Link
- 2.4 Link ที่ได้สามารถคัดลอกและนำไปเผยแพร่
- 2.5 คลิกเผยแพร่ในช่องทางอื่นเช่น Facebook Twitter Classroom Email และ Embed

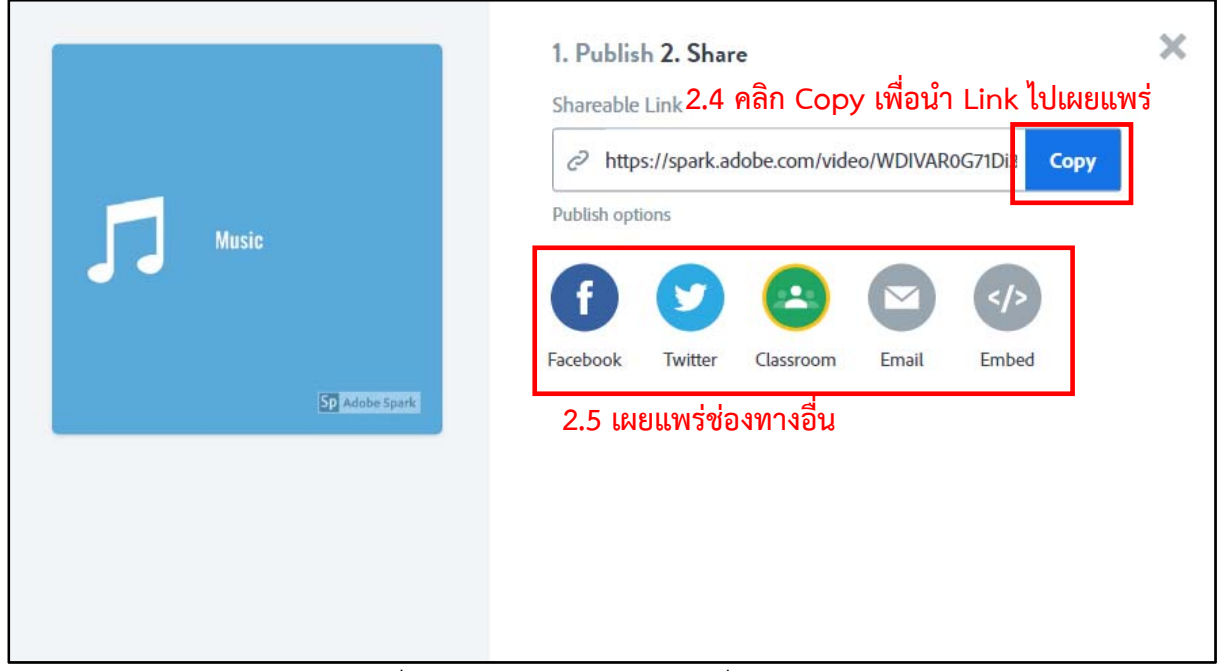

3. คลิก Download เพื่อโหลดผลงานเก็บไว้ในเครื่องสำหรับนำเข้า YouTube